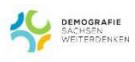

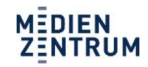

ТРАВ

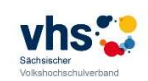

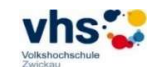

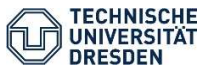

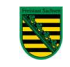

# Trainerhandbuch

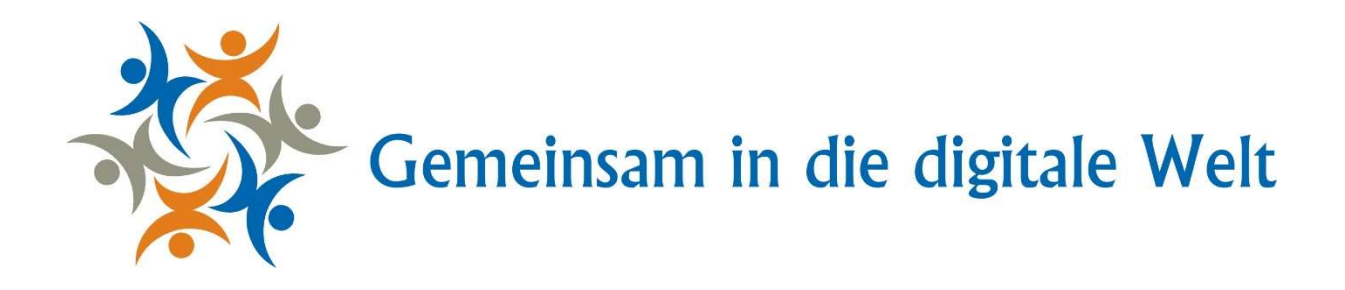

### Impressum:

#### Autoren:

Stefanie Franke (M. A.), Medienzentrum der Technischen Universität Dresden Kristina Barczik (MBA), Lehrstuhl für Wirtschaftspädagogik der Technischen Universität Dresden

Dieses Dokument entstand 2017/2018 im Rahmen des Projektes "Gemeinsam in die digitale Welt -Erhöhung der digitalen Medienkompetenz von älteren Personen in der Nacherwerbsphase im ländlichen Raum durch eine bedürfnisorientierte Bildungsarbeit". Es handelt sich ein Drittmittelprojekt. Die Zuwendung erfolgt nach der Förderrichtlinie "Demografie" durch die Sächsische Staatskanzlei.

Verwendete Bilder und Graphiken in diesem Dokument unterliegen dem Urheberrecht. Sodann Bilder und Graphiken nicht selbst erstellt wurden, sind die Quellen, aus denen sie entnommen wurden, entsprechend gekennzeichnet, um den Urheber zu schützen.

Fachbezogener Teil Grundlagen zur Bedienung von Smartphones und Tablets

Betriebssystem IOS erklärt am Beispiel des iPhone 7

# 3.3 Personalisierte Einstellungen am Gerät

Es ist möglich, Grundeinstellungen Ihres Smartphones zu ändern, wie beispielsweise den PIN, das Hintergrundbild, den Klingelton bei eingehenden Anrufen, die Lautstärke der Tastaturanschläge oder die Anordnung der Apps auf Ihrem Bildschirm.

## 3.3.1 PIN-Code (SIM) ändern

Der vom Hersteller erhaltene PIN-Code Ihrer SIM-Karte kann geändert werden. So können Sie sich eine Zahlenkombination überlegen, die für Sie leicht zu merken ist. Jedoch gilt hier, notieren oder merken Sie sich diese gut. Der Code dient zur Sicherung Ihrer Handydaten, damit im Falle eines Verlusts kein Dritter darauf zugreifen kann. Sie müssen diesen Code im Falle eines Neustarts parat haben.

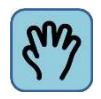

Gehen Sie folgendermaßen vor, um den PIN-Code Ihrer SIM-Karte zu ändern:

1. Drücken Sie zunächst die Home-Taste, um zum Hauptbildschirm zu gelangen.

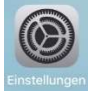

- 2. Tippen Sie die App "Einstellungen" an, um das Programm zu öffnen.
- 3. Wählen Sie nun durch Antippen die Zeile "Telefon" aus.
- 4. Tippen Sie anschließend "SIM-PIN" an: Achten Sie darauf, dass die SIM-PIN aktiviert ist. Das erkennen Sie an dem Schalter rechts daneben. Ist der Balken grün, so ist die SIM-PIN eingeschaltet. Ist der Balken weiß, ist sie deaktiviert. Ziehen Sie den Schalter nach rechts um die Einstellung zu ändern.
- 5. Tippen Sie nun "PIN ändern" an.
- 6. Geben Sie die alte PIN ein und danach Ihre neue Wunsch-PIN ein.
- 7. Zum Beenden drücken Sie die Home-Taste.

Abbildung EE: SIM-PIN ändern

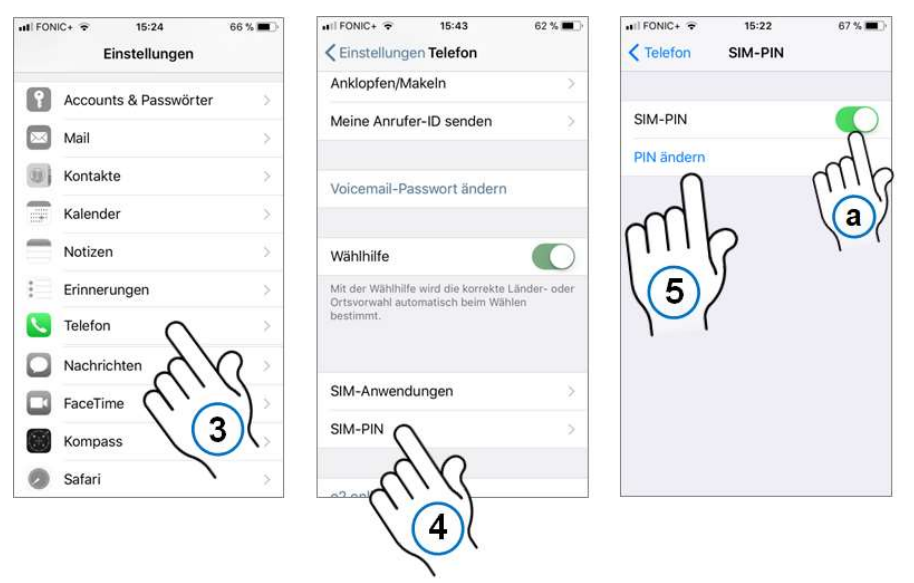

Trainingsunterlagen Betriebssystem IOS, am Beispiel des iPhone 7 Projekt: Gemeinsam in die digitale Welt 2017/2018 Autoren: Stefanie Franke, Kristina Barczik

## 3.3.2 (Klingel-)Töne und Vibration

Es ist möglich, den Klingelton für eingehende Anrufe zu ändern als auch die Lautstärke Ihrer Tastaturanschläge neu festzulegen.

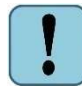

Beachten Sie, die Lautstärke des Klingelns können Sie mit den Lautstärkereglern an der Seite Ihres Geräts einstellen.

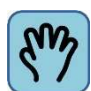

Gehen Sie für die Änderung des Klingeltons und der Vibrationsfunktion folgendermaßen vor:

- 1. Drücken Sie zunächst die Home-Taste, um zum Hauptbildschirm zu gelangen.
- 2. Tippen Sie nun die App "Einstellungen" an.
- 3. Wählen Sie durch Antippen die Zeile "Töne": Hier können Sie einstellen, ob Ihr iPhone beim Klingelton und im lautlosen Modus ("stumm") vibrieren soll. Um die Einstellung zu ändern, ziehen Sie den Schalter nach rechts oder links. Ist der Balken grün, ist die Funktion eingeschaltet; ist der Balken weiß, ist sie deaktiviert.
- 4. Berühren Sie anschließend die Zeile "Klingelton". Hier finden Sie alle vorhanden Klingeltöne.
- 5. Durch Antippen der einzelnen Zeilen erhalten Sie Hörproben.
- 6. Wenn Sie den gewünschten Klingelton ausgewählt haben, tippen Sie in der oberen Ecke den "zurück"-Pfeil an. Dadurch kehren Sie zur Übersicht aller Töne zurück. Der Klingelton ist damit eingestellt.
- 7. Drücken Sie zum Beenden die Home-Taste.

| II FONIC+ 🗢 | 12:03<br>Einstellungen | 75 % 💻 | III FONIC+  12:03 75 % ■    Einstellungen Töne                                                   | Tone Klingelton          |  |
|-------------|------------------------|--------|--------------------------------------------------------------------------------------------------|--------------------------|--|
| 8 Kontro    | llzentrum              | >      | VIBRIEREN                                                                                        | Chnuppen                 |  |
| Nicht s     | stören                 | >      | Bei Klingelton vibrieren                                                                         | (6.)                     |  |
|             |                        |        | Bei "Lautlos" vibrie                                                                             | The                      |  |
| Allgem      | iein                   | >      |                                                                                                  | Wellen                   |  |
| A Anzeig    | e & Helligkeit         | >      | KLINGEL- UND HINWE                                                                               | Windspiel                |  |
| Hinterg     | grundbild              | >      |                                                                                                  | Klassisch Telefonklingel |  |
| 🔊 Töne      | 0                      | >      | Mit Tasten ändern                                                                                |                          |  |
| Siri & S    | Siri & Sucher          |        | Die Lautstärke der Klingel- und Hinweistöne<br>kann mit den Lautstärketasten angepasst<br>warden | HINWEISTÖNE              |  |
| Touch       | D & 3.                 | >      | TÖNE UND VIBRATIONSMUSTER                                                                        | Abgeschlossen            |  |
| sos Notruf  | sos 🗡                  | >      | Klingelton Telefonklingel >                                                                      |                          |  |
| Batteri     | e                      | >      | Nachrichtenton Notiz >                                                                           |                          |  |

Abbildung FF: Klingelton ändern

## Lautstärke Tastaturanschläge

Die Lautstärke der Tastaturanschläge, d.h. die Geräusche beim Tippen auf den Bildschirm, können Sie ebenfalls ein- oder ausschalten.

1. Drücken Sie zunächst die Home-Taste, um zum Hauptbildschirm zu gelangen.

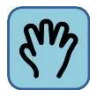

Die Vorgehensweise ist ähnlich wie bei der Einstellung Ihres Klingeltons:

- 2. Tippen Sie nun die App "Einstellungen" an.
- 3. Wählen Sie durch Antippen die Zeile "Töne".
- 4. Wischen Sie auf dem Bildschirm nach oben, bis der Begriff "Tastaturanschläge" erscheint.
- 5. Durch schieben des Schalters können Sie die Funktion ein- oder ausschalten. Ziehen Sie den Schalter nach rechts und der Balken wird grün, sind Tastentöne hörbar. Ziehen Sie den Schalter nach links und der Balken ist weiß, ist die Funktion ausgeschaltet.

| III FONIC+ ♥ 12:03 | 75 % 🔳 | III FONIC+          | 73 % 🔳         |
|--------------------|--------|---------------------|----------------|
|                    |        | Klingelton          | ietonkiingei > |
| Kontrollzentrum    | >      | Nachrichtenton      | Notiz >        |
| Nicht stören       | >      | Neue Voicemail      | Dreiklang >    |
| Allgemein          | >      | Neue E-Mail         | Keine >        |
|                    | >      | E-Mail gesendet     | Keine >        |
|                    |        | Kalenderhinweis     | Akkord >       |
|                    | >      | Erinnerungshinweise | Akkord >       |
| Siri & Such        | >      | AirDrop             | Impuls >       |
| Touch ID & Code    | >      | Tastaturanschläge   | 0              |
| sos Notruf SOS     | >      | Ton beim Sperren    | m              |
| Batterie           | >      |                     | 5.)            |
|                    |        |                     | 1              |

Abbildung GG: Tastaturanschläge ein-/ ausschalten